#### Изменения подсистемы работы с заявками

В подсистему формирования заявок была добавлена возможность указания типа периода, на который формируется заявка, а именно варианты:

- На год (этот вариант эквивалентен изначальному функционалу)
- ▶ На полугодие
- ▶ На квартал

Несмотря на то, что и в названии справочника заявок, и в названии отчетов для работы с заявками, присутствует слово «годовая» заявки могут формироваться на разные периоды – на год, полугодие или квартал.

Для реализации указанного расширения функционала выполнены следующие изменения:

- 1. Интерфейс:
  - 1.1. В таблицу лимитов организации добавлены колонки «Период Тип» и «Период Номер в пределах года» (см. рис. 1)

|               |                                                                                                    |                 |                   | Рис           | унок 1 | Лимиты            | заявок.  |
|---------------|----------------------------------------------------------------------------------------------------|-----------------|-------------------|---------------|--------|-------------------|----------|
| 🚑 Организация | а "Рубцовск ГБ №3"                                                                                                    |                 |                   |               |        |                   |          |
|               | Название краткое Рубцовск ГБ №3<br>Название полное КГБ УЗ "Городская больница №3. г. Рубцовск"<br>Головная организация Рубцовск ГБ №3 |                 |                   | <u>.</u>      |        |                   |          |
| 90610000      | <u>ЛПУ по-умолчанию</u>                                                                                                    |                 |                   |               |        |                   |          |
| Реквизиты Сот | грудники   Склады   Веро                                                                                                    | хии   Нумерация | а рецептов Лимиты | Оборудование  |        |                   |          |
| 😭 🗋 🛃 🕽       | < 🗈 🛍 🔳 🛃                                                                                                    | Σ               |                   |               |        |                   |          |
| — Год         | Тип льготы                                                                                                    |                 | Сумма лимита      | Период<br>Тип | Номер  | о в пределах года |          |
|               | 2020 ОНЛП                                                                                                    |                 | ie si 71          | год           |        |                   | 0        |
|               | 2020 ОНЛП                                                                                                    |                 |                   | полугодие     |        |                   | 2        |
|               |                                                                                                    |                 |                   |               |        |                   | •        |
|               |                                                                                                    |                 |                   |               |        | Принять           | Отменить |

1.2. В шапке заявок добавились поля «Тип периода» и «Номер периода», и кнопка для запуска отчета по количеству пациентов в разрезе диагнозов. (см. рис. 2)

# Рисунок 2. Шапка заявки организации.

| 🐻 Годовая зая | зка "2020 ОНЛП (135010000)"                                                                                                    | 1 |
|---------------|----------------------------------------------------------------------------------------------------|---|
| 4734          | Название заявки Тип льготы Базовая цена<br>2020 ОНЛП 135010000<br>Организация На год Тип периода: Номер периода:<br>ЩРБ Мамонтовского района № 2020 Год Год 0 0 |   |
| 47.34         | Учет лимитов Сума лимита<br>Сума лимитов Сума лимита                                                                                                    |   |
|               |                                                                                                    |   |
|               | Показать торговые текущей строки                                                                                                    |   |

1.3. В целях повышения качества формирования заявки, а также в целях исполнения поручения МЗ АК о проведении защиты заявок медицинских организаций на лекарственные препараты для обеспечения федеральных льготников на второе полугодие 2020-ого года, в форму работы с заявками по ОНЛП добавлена возможность просмотра данных о количестве пациентов, по диагнозам из рецептов (см. рис. 3).

| 🖥 Годовая заявка "2020 ОНЛП (инфермена). |                               |                 |                   |                  |                  |                        |           |               |
|------------------------------------------|-------------------------------|-----------------|-------------------|------------------|------------------|------------------------|-----------|---------------|
| (                                        | Название заявки               |                 | <u>Тип льготы</u> | Базовая цена     | 3                |                        |           |               |
| -                                        | 2020 ОНЛП (                   |                 | онлп 💌            | ОНЛП 🔻 Средняя 💌 |                  |                        |           |               |
|                                          | Организация                   |                 | Нагод Ти          | п периода:       | Номер пери       | ода:                   |           |               |
|                                          | an an e                       | ***•••          | 2020 🌩 Fo         | д                | •                | 0                      | ÷         |               |
|                                          | ,<br>Кол-во лет для расчета т | Ценовой коэффиц | Ценовой коэффиц.  |                  |                  | -                      |           |               |
| 3/3                                      | 2                             |                 |                   | Пациенты г       | ю диагнозам      |                        |           |               |
|                                          | Учет лимитов                  | -               |                   |                  | Cy o re error    |                        |           |               |
|                                          | Пациенты по диагнозам         |                 |                   |                  |                  |                        |           |               |
|                                          |                               |                 |                   |                  |                  |                        |           |               |
|                                          |                               |                 | <u>en m</u>       |                  |                  |                        |           |               |
|                                          | Предустановки С               | андарт          | <b>•</b>          | Сохранить        |                  | е кущей строн          | зи        |               |
| Препараты заявк                          | за пери                       | од: СО          | 1.01.2019 15      | По 03.02.202     | 0 15             |                        |           |               |
|                                          | — Диагноз                     |                 |                   |                  | ļ                |                        |           |               |
| ΑΠΕΝ                                     |                               | ∇ Основной      | Пациентов         |                  | -                | - <mark>с</mark> олочк | ой 400 мг | N≌20          |
|                                          | ▶ B18.2                       | B18             | 1                 |                  |                  |                        |           |               |
|                                          | C05                           | C05             | 1                 |                  |                  |                        |           |               |
|                                          | CU5.1                         | CU5             | 1                 |                  |                  |                        |           |               |
| мнн                                      |                               | C10             | 2                 |                  |                  | Дозирови               | ka -      | Дней прошло 📥 |
|                                          | C168                          | C16             | 4                 |                  |                  |                        |           | Трошлые пер   |
|                                          | ин С17                        | C17             | 1                 |                  |                  | 400 MF N               | *20       |               |
|                                          | C18                           | C18             | 2                 |                  |                  | 400 MF X               | 20        |               |
|                                          |                               |                 |                   |                  |                  | 50 MF X3               | •2        |               |
|                                          | ИН                            |                 | 1 396             |                  |                  | 250 MF N               | -5        |               |
| АЛЛОПУРИН                                | ОЛ — Запись 1(203)            | Выделено О      | ]                 | <u>X</u> (       | СОРТ Диагноз.Наз | ва 300 мг N            | ×30       |               |
| АЛОГЛИПТИ                                | Н Копировать 🗸                |                 |                   |                  | 25мг №2          | 8                      |           |               |
| АЛОГЛИПТИ                                |                               |                 |                   |                  |                  | 💙 12,5мг N             | ±28       |               |
|                                          |                               |                 |                   |                  |                  |                        |           |               |
|                                          |                               |                 |                   |                  |                  |                        |           |               |
|                                          |                               |                 |                   |                  |                  | Печать                 | Принять   | Закрыты       |

Рисунок 4. Данные о количествах пациентов по диагнозам из рецептов.

1.4. В параметры отчетов «Годовые заявки (ЛПУ)» и «Годовые заявки (Аптеки)» добавлены параметры «Тип периода» и «Номер периода» (см. рис. 4)

#### Рисунок 4. Параметры отчетов «Годовые заявки (ххххх)»

| 🚞 Годовые заявки (ЛПУ) | _ 🗆 🗙                             |
|------------------------|-----------------------------------|
| 🚰 💁 🛅 🛃 Σ              | Предустановки Сохранить Сохранить |
| Результаты Параметры   |                                   |
| Загод                  | 2020                              |
| Тип периода:           | Полугадие                         |
| Номер периода:         | 2                                 |
| полня                  | Рубцовск І в №3                   |
|                        |                                   |
| Печать Копировать 👻    |                                   |

Примечание: Для типа периода год номер периода всегда равен 0.

- 2. Особенности расчетов:
  - 2.1. Расчет прогнозируемых остатков выполняется на начало периода, на который делается заявка, т.е. при формировании заявки на второе полугодие 2020-ого года прогнозируемый остаток будет рассчитан на 01.07.2020
  - 2.2. Требуемое количество препаратов рассчитывается исходя из продолжительности периода, на который делается заявка. Т.е. при формировании заявки на квартал требуемое количество будет рассчитано на 3 месяца, на полугодие на 6 месяцев, и т.д.

В остальном подсистема работы с заявками осталась прежней.

#### Часто задаваемые вопросы (по опыту работы с заявками на 2020 год)

### 1. Как найти заявку своей организации?

Ответ: Для этого нужно:

- 1.1. Сотрудникам ЛПУ найти команду «Годовые заявки (ЛПУ)», а сотрудникам Аптек найти команду «Годовые заявки (Аптеки)» (если Вы не знаете, как искать команды, см. соответствующий вопрос);
- 1.2. Открыть команду, найденную в п. 1.1., и заполнить ее параметры. (для поиска заявки по ОНЛП на второе полугодие 2020-ого года параметры следует заполнить так: «За год» 2020; «Тип периода» полугодие; «Номер периода» 2; «По ЛПУ» или «По Аптекам» - нужно выбрать из справочника Вашу организацию);
- 1.3. Перейти на вкладку «Результаты».
- 2. Мы открыли справочник «Годовые заявки», но там нет заявки нашей организации. Что делать? Ответ: Вам не нужно заходить в этот справочник. Еще раз прочитайте инструкцию по работе с заявками или ответ на вопрос «Как найти заявку нашей организации?».
- 3. Справочник «Годовые заявки» не открывается. Что делать? Ответ: Вам совсем не нужно заходить в этот справочник. Еще раз прочитайте инструкцию по работе с заявками или ответ на вопрос «Как найти заявку нашей организации?».
- 4. Справочник «Годовые заявки» открывается очень медленно. Что делать?

**Ответ:** Вам точно не нужно заходить в этот справочник. Еще раз прочитайте инструкцию по работе с заявками или ответ на вопрос «Как найти заявку нашей организации?».

5. Почему в заявке отображаются не все препараты?

**Ответ:** Исходный набор препаратов, доступных в заявке, определяется на основании того какие препараты отпускались по соответствующей льготе в прошлом, а затем корректируется сотрудниками M3 AK, отвечающими за соответствующую льготную программу.

6. Откуда берутся первоначальные данные в заявках?

**Ответ:** Исходное состояние заявки формируется на основании данных об отпуске препаратов за прошлые периоды (начиная с 2018-ого года), и имеющихся и прогнозируемых остатков.

# 7. Как добавить в заявку нужные препараты, которых в ней нет?

**Ответ:** Добавление препаратов в заявку не предусмотрено. Заказ препаратов, отсутствующих в заявке осуществляется вне подсистемы формирования заявок. Мы не знаем как именно – обращайтесь в министерство.

# 8. Мы из Аптеки XXX. Как нам посмотреть заявку нашего ЛПУ по федеральной льготе? Как нам сделать заявку вместо нашего ЛПУ по федеральной льготе?

**Ответ:** Такая возможность в программе не предусмотрена. Единственный вариант — войти в программу с учетной записью сотрудника соответствующего ЛПУ.

9. Мы из ЛПУ XXX. Как нам посмотреть заявку нашей Аптеки по региональной льготе? Как нам сделать заявку вместо нашей Аптеки по региональной льготе?

**Ответ:** Такая возможность в программе не предусмотрена. Единственный вариант — войти в программу с учетной записью сотрудника соответствующей Аптеки.

# 10. Как в программе найти команду или отчет?

**Ответ:** Требуемая команда может быть вынесена на рабочий стол программы (если Вы не знаете что это такое, см. соответствующий вопрос). В этом случае поиск не требуется. Если на рабочем столе программы нет нужной команды, то писк осуществляется следующим образом:

- 10.1. Нажмите кнопку «Пуск» в левом верхнем углу главной формы программы;
- 10.2. В открывшемся окне «Панель управления» найдите ярлык «Команды» и нажмите на нем правую кнопку мыши;

- 10.3. В контекстном меню выберите пункт «Поиск»;
- 10.4. В открывшемся окне «Поиск отчета» в строке «Имя» введите часть названия искомой команды или отчета, например, для поиска отчета «Годовые заявки (Аптеки)» можно ввести «заяв».

Внимание!! Ключевые слова для поиска вводятся без кавычек!

- 10.5. Нажмите кнопку «Найти» или нажмите на клавиатуре клавишу «Enter»
- 10.6. В результатах поиска отобразятся все команды и отчеты, в названиях которых есть указанное слово или его часть.

#### 11. Что такое главная форма и рабочий стол программы?

Ответ: Проще показать, чем рассказать – см. рис. 5. (красным выделен рабочей стол программы)

#### Рисунок 5. Главная форма и рабочий стол программы.

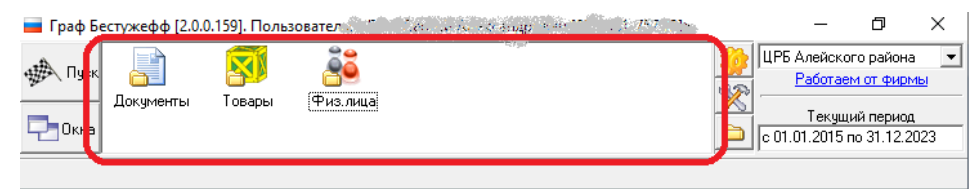